## **Searching in DynaMed Plus**

When searching *DynaMed Plus*, you have the ability to view a result list of topics related to your search terms or go directly to a specific *DynaMed Plus* topic when one matches your terms.

## To search DynaMed Plus:

1. Begin entering your search **term(s)** in the search box.

As you type, *DynaMed Plus* topics and searches matching your terms appear below the search box.

- Select a *DynaMed Plus* topic under **Go To** to go directly to the topic or select a search term under **Search For** to view a result list.
  You can also click the **Search** button at any time to view a result list.
- 3. DynaMed Plus displays a Result List. The topics in the Result List are ordered by relevance, based on the term you entered. Note that the term(s) might not exist in the topic title.

If an exact match for your terms is available, it appears above the Image Results.

4. Click a *DynaMed Plus* **title** to view the full topic.

## -0R-

When available, click a section heading to go directly to that section of the topic.

| BSCO Health G         | slculators                                                             |          |  |
|-----------------------|------------------------------------------------------------------------|----------|--|
|                       | DynaMe                                                                 | d Plus   |  |
|                       | atrial                                                                 | X Search |  |
|                       | Go To                                                                  |          |  |
|                       | Artial Iteritation<br>Thromboembolic prophylaxis in atrial fibrilation |          |  |
|                       | Rate control in atrial fibriliation                                    |          |  |
| Spotlight             | Atrial futter<br>Rhythm control in atrial forilation                   |          |  |
| ntroducing DynaMed Pl | 5 Search For 🔫                                                         |          |  |
| lynaMed is MOST CUR   | atrial forilation                                                      |          |  |
| 7-step EVIDENCE-8A    | SED ( attial fo                                                        |          |  |
| WORLD-CLASS edito     | rial te atrial septal defects                                          |          |  |
|                       | cardioversion of atrial fibrillation                                   |          |  |

|                                                     | Calculators                                        |                                                                       | L Sign Up For Remote A                        | ccess 🜻 Feedback (1) Help 🚯 Ab                                     |
|-----------------------------------------------------|----------------------------------------------------|-----------------------------------------------------------------------|-----------------------------------------------|--------------------------------------------------------------------|
| lynaMed Plus                                        | atrial fibrillation                                |                                                                       | X Search                                      |                                                                    |
| Results PI Ima                                      | ges 🛅 Calculator                                   | 5                                                                     |                                               |                                                                    |
| Atrial fibrillation                                 | Condition                                          |                                                                       |                                               |                                                                    |
| supraventricular tachya<br>associated with irregula | arthythmia caused by ur<br>ar ventricular response | accordinated atrial activation and                                    |                                               |                                                                    |
| Derview and                                         | History and Physical                               | Guidelines and Resources                                              |                                               |                                                                    |
| Diagnosis                                           | Complications and<br>Prognosis                     | Patient Information                                                   |                                               |                                                                    |
| Treatment                                           | Prevention and Scree                               | ICD-9/ICD-10 Codes<br>using                                           |                                               |                                                                    |
| inge results                                        |                                                    | Martanin njime<br>Martani<br>Martani<br>Martani<br>Martani<br>Martani |                                               | 144<br>144<br>144<br>144<br>144<br>144<br>144<br>144<br>144<br>144 |
|                                                     | and A                                              | trial Fibrillation<br>HA(2)DS(2)-VASc Score                           | Atrial Fibrillation A<br>CHADS(2) Score for B | Atrial Fibrillation Five Year<br>Risk of Stroke                    |

| praventricular tach                          | yarrhythmia caused by uncou<br>lar ventricular response | ordinated atrial activation ar                                        |
|----------------------------------------------|---------------------------------------------------------|-----------------------------------------------------------------------|
| usseennes min mege                           | in territerin response                                  |                                                                       |
|                                              |                                                         |                                                                       |
| Overview and                                 | History and Physical                                    | Guidelines and Resources                                              |
| Overview and<br>Recommendations              | History and Physical<br>Complications and               | Guidelines and Resources<br>Patient Information                       |
| Overview and<br>Recommendations<br>Diagnosis | History and Physical<br>Complications and<br>Prognosis  | Guidelines and Resources<br>Patient Information<br>ICD-9/ICD-10 Codes |

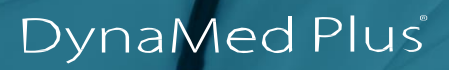

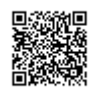